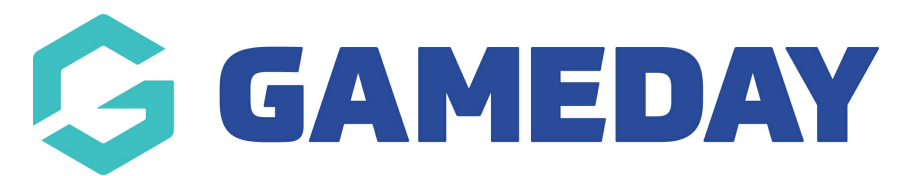

# How do I check my shop purchases through my Member Profile?

Last Modified on 07/02/2025 11:07 am AEDT

### **Overview**

As a participant who has completed a registration for an organisation that uses GameDay to collect payments, you can check any merchandise/shop items you have purchased through your Member Profile Portal

## Accessing the Member Profile portal

The GameDay membership portal link can be found here

In addition to the generic portal link above, each sport has the ability to generate their own sportspecific membership portal that they make place on their website, social media channels or send around by other means.

**Note**: If you are a GameDay administrator, click here to learn how to access your sport's member profile portal

To login to the Member Profile Portal, you can use the same credentials you used to register for the sport. If you can't remember your password, you can reset it using the Forgot Password? link on the login page

| G                                                                                                    |  |
|----------------------------------------------------------------------------------------------------|--|
|                                                                                                    |  |
| Login to Member Profile                                                                                         |  |
| email@address.com                                                                                               |  |
| Password<br>password                                                                                            |  |
| Login                                                                                                    |  |
| By clicking Login, you agree to the GameDay <u>Privacy Policy.</u><br>© Copyright GameDay. All rights reserved. |  |
|                                                                                                    |  |

## Step-by-Step

#### **Step 1: Choose your member**

When you login to the Member Profile Portal, you will need to select the member profile you want to access. This may be a single member, or you may have multiple member profiles appearing here if you have used your account email (the email you used to login) to register multiple members to the sport. Select the relevant member to continue on to their profile

|   | Select a Me                 | mber Profile                |
|---|-----------------------------|-----------------------------|
|   | Adam Bates<br>01 Jun 2006   | Al Jones<br>11 Oct 2007     |
|   | Bella Rossi<br>12 Apr 2018  | Belle Allsop<br>21 Feb 1986 |
| e | Ben Hollands<br>18 Jun 2009 | Brett Harvey<br>of Jun 2015 |
|   | Brian Hall<br>13 Feb 2014   | Byron Yates<br>29 Jul 2015  |
| ( | Christina Harvey            | Corey Hills                 |

### Step 2: Head to the Shop tab

In the left-hand menu, select the **SHOP** option. Here, you'll see any add-on or merchandise items you've purchased when registering for this sport/hierarchy, including:

- A unique Order ID
- The date of the order
- The product purchased
- Any attributes selected such as size or colour
- The price of the item
- The quantity of the item purchased
- The order status

| Adam Bates                   | N |         |             |                      |                |                        |                                | My Account<br>Rory Stewart | RS |
|------------------------------|---|---------|-------------|----------------------|----------------|------------------------|--------------------------------|----------------------------|----|
| Profile Details<br>Orders    |   | Shop    |             |                      |                | All Product Own        | ers ~ 🔍 🔍 Search Shop          |                            |    |
| Events                       |   | Order # | Order Date  | Product Name 🗘       | Туре 🗘         | Attributes 🗘           | Product Owner 0                | Price                      |    |
| Shop<br>GameDay App <i>C</i> |   | 1938932 | 16 Apr 2024 | Club Donation - \$10 | Donations      |                        | Ducks                          | \$10.00 AUD                |    |
| Feedback ${\cal O}$          |   | 1938932 | 16 Apr 2024 | Ducks Cap            | Physical Goods | Colour (Default): Pink | Ducks                          | \$9.00 AUD                 |    |
|                              |   | 1816439 | 14 Jun 2023 | Centre Uniform       | Physical Goods | Size (Default): L      | Little Athletics Centre (Demo) | \$20.00 AUD                |    |
|                              |   |         |             |                      |                |                        |                                |                            |    |

Your browser does not support HTML5 video.

**Related Articles**